## **GUIDA 1: COME ACCEDERE A MOODLE**

- 1. Entrate nel sito della scuola (https://bedigliora.sm.edu.ti.ch)
- 2. Cliccate su area riservata e in seguito su Moodle

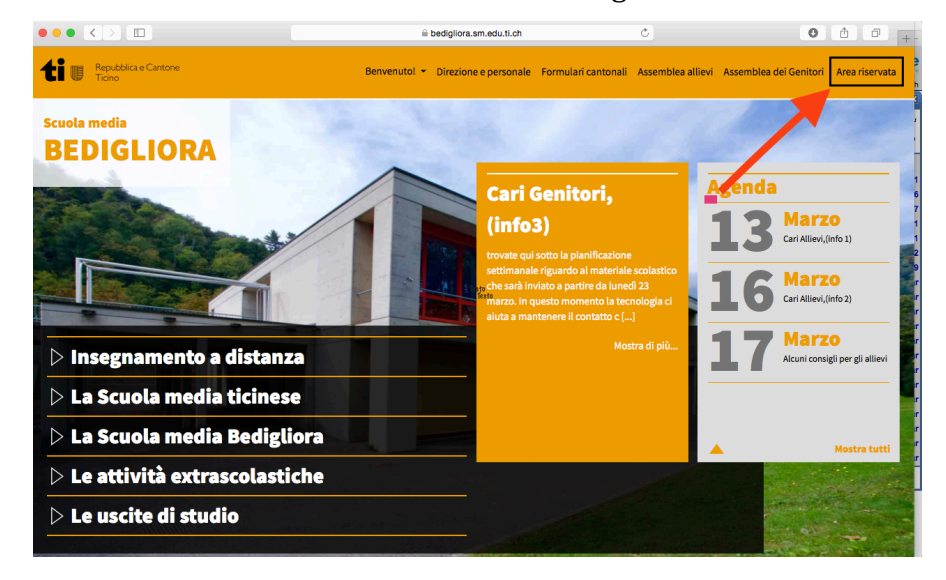

|                                                         | a bedigliora.sm.edu.ti.ch                               | ¢                         | 000+                                  |
|---------------------------------------------------------|---------------------------------------------------------|---------------------------|---------------------------------------|
| Ticino Repubblica e Cantone                             | Benvenutol 👻 Direzione e personale Formulari ca         | ntonali Assemblea allievi | Assemblea dei Genitori Area riservata |
| A Home Insegnamento a distanza La Scuola media ticinese | La Scuola media Bedigliora Le attività extrascolastiche | Le uscite di studio       |                                       |
| Area riservata                                          |                                                         |                           |                                       |
| Moodle                                                  |                                                         |                           |                                       |
| Officina                                                |                                                         |                           |                                       |
| Gagi                                                    |                                                         |                           |                                       |
| Pronto (Webmail docenti)                                |                                                         | <b>EXTER</b>              |                                       |
| Login per amministratori                                |                                                         |                           | and successive                        |
|                                                         |                                                         |                           |                                       |

- 3. Cliccare su login (in alto a destra)
- 4. Effettuate il vostro login (Es: Paolo Bernasconi) Username: pbernasconi psw: Password personale

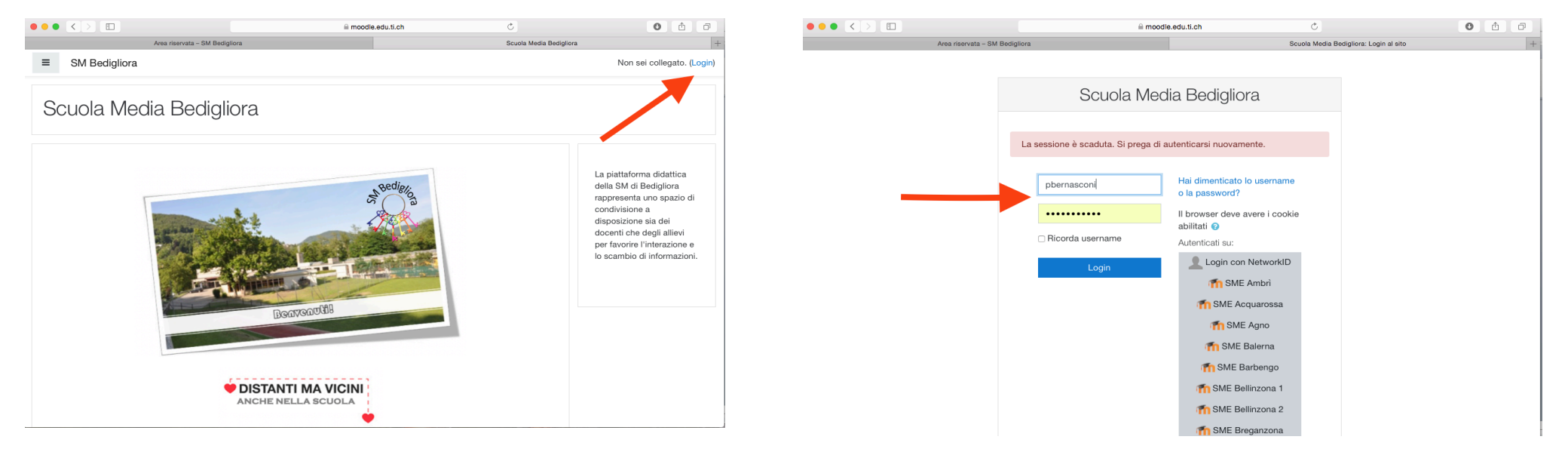